# Configurações para rodar projeto local e publicar

Para continuar desenvolvendo seu projeto Cronapp em uma máquina local ou publicar em um servidor fora da plataforma Cronapp, é necessário realizar algumas configurações no sistema operacional.

# O que é necessário

As configurações para publicar ou desenvolver localmente são praticamente iguais, a diferença está no Maven que não é necessário na publicação. Abaixo você encontra a lista de programas e versões necessárias.

## Docker

Caso queira, é possível utilizar o Docker, facilitando as configurações necessárias para executar localmente o seu projeto.

Veja mais em Executar projeto localmente via Docker e Nginx.

## Configuração para publicação

Para publicar seu projeto em um servidor local é necessário:

- Java 11 ou superior;
- Configuração das variáveis de ambientes e;
- Apache Tomcat 9.

## Configuração para desenvolver localmente

Para publicar seu projeto em um servidor local é necessário:

- Java 11 ou superior;
- Maven 3.5 ou maior;
- Configuração das variáveis de ambientes e
- Apache Tomcat 9.

Proxy reverso

Como em toda aplicação HTTP, é possível utilizar o Nginx ou Apache HTTP Server como proxy reverso.

# Identificar versões

Para saber se já possui o JVM, JDK, Maven e a variáveis de ambiente configurados em seu ambiente, abra o Prompt de comando do Windows e execute os comandos abaixo. O Tomcat verificaremos no diretório da aplicação como explicado abaixo.

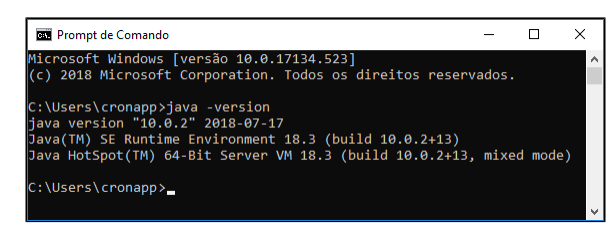

Figura 1.1 - Identificando a versão do JVM no Prompt de comando do Windows

#### Versão do JVM

C:\> java -version

Nesta página

- O que é necessário
  - Configuração para publicação
  - Configuração para desenvolver
  - localmente
  - Identificar versões
    - Versão do JVM
    - Versão do JDK
    - Versão do Maven
    - Versão do Tomcat
- Instalações
  - Java Virtual Machine (JVM)
    - Java Development Kit (JDK)
      - Configuraçã
      - o das
        - variáveis de
      - ambiente
    - Instalação do Maven
      - Configuraçã
        - o das variáveis de
      - ambiente
    - Tomcat

Resultado:

```
java version "1.8.0_191"
Java(TM) SE Runtime Environment (build 1.8.0_191-b12)
Java HotSpot(TM) 64-Bit Server VM (build 25.191-b12, mixed mode)
```

Caso exiba uma versão inferior ou a mensagem "java não é reconhecido como um comando interno ou externo, um programa operável ou um arquivo em lotes" será necessário instalar o JVM.

#### Versão do JDK

C:\> javac -version

| Resultado: |  |
|------------|--|
| javac 11   |  |

Caso exiba uma versão diferente ou a mensagem "javac não é reconhecido como um comando interno ou externo, um programa operável ou um arquivo em lotes" será necessário instalar o JDK e configurar as variáveis de ambiente.

#### Versão do Maven

C∶∖> mvn -v

| Resultado:                                                                                                    |
|----------------------------------------------------------------------------------------------------|
| Apache Maven 3.6.0 (97c98e23au8isy3734u20918da4f719f3; 2018-10-24T15:41:47-03:00)                                    |
| Maven home: C:\apache-maven\bin\                                                                                     |
| Java version: 11, vendor: Oracle Corporation, runtime: C:\jdk-11<br>Default locale: pt BR, platform encoding: Cp1252 |
| OS name: "windows 10", version: "10.0", arch: "amd64", family: "windows"                                             |

Caso exiba uma versão diferente ou a mensagem "**mvn' não é reconhecido como um comando interno ou externo, um programa operável ou um arquivo em lotes**" será necessário instalar o Maven e configurar as variáveis de ambiente.

#### Versão do Tomcat

Para identificar a versão do Tomcat, vá até o diretório de arquivos do mesmo e abra o arquivo RELEASE-NOTES, como na figura abaixo.

| Apache Software Foundation > Tomcat 9.0   |             |
|-------------------------------------------|-------------|
| Nome                                      | )           |
| Juninstall.exe Apli                       | cativo      |
| 🗷 tomcat.ico Ícon                         | e           |
| RELEASE-NOTES                             | oviu        |
|                                           | in a        |
| 📋 LIC 🗐 RELEASE-NOTES - Bloco de notas 🔫  | – 🗆 X       |
| 📙 wo Arquivo Editar Formatar Exibir Ajuda |             |
| we =================================      | ^           |
| 📙 ter                                     |             |
| log Anacha Tomcat Van                     | sion 9 0 14 |
| lib Release No                            | tes         |
| coi                                       |             |
| 📊 bir                                     | <b>~</b>    |
| <                                         | <           |

Figura 1.2 - Identificando a versão do Tomcat

## Instalações

Abaixo veremos como instalar e configurar os recursos necessários para publicação e desenvolvimento local.

### Java Virtual Machine (JVM)

Acesse o site oficial através do link (https://www.java.com/pt\_BR/download/), baixe e instale.

A instalação da Máquina Virtual Java é um processo simples e intuitivo, basta avançar a instalação até sua conclusão.

## Java Development Kit (JDK)

O Cronapp exige que o ambiente no qual irá rodar a sua aplicação seja o JDK 11. Podemos usar a versão oficial da Oracle JDK (*Java Development Kit*) ou o OpenJDK (*Open Java Development Kit*) que é uma implementação livre e gratuita da plataforma Java e é referência oficial de implementação desde a versão 7.

## Observação:

Se o Sistema Operacional do seu ambiente não for o Windows 10, siga os passos da documentação oficial: https://docs.oracle.com/javase/10/install/toc.htm.

Acesse a página do OpenJDK (https://jdk.java.net/java-se-ri/11) e baixe a versão Windows/x64 Java Development Kit ou baixe a versão oficial da Oracle (https://www.oracle.com/technetwork/java/javase /downloads/jdk11-downloads-5066655.html).

Usaremos nesse tutorial a versão OpenJDK. Então crie um diretório com o nome **jdk-11** na raiz da unidade **C:** e descompacte os arquivos como na Figura 2.1.

| C:\jdk-11 |                   |
|-----------|-------------------|
| Nome      | Тіро              |
| bin       | Pasta de arquivos |
| conf      | Pasta de arquivos |
| include   | Pasta de arquivos |
| 📙 jmods   | Pasta de arquivos |
| egal      | Pasta de arquivos |
| lib       | Pasta de arquivos |
| 📄 release | Arquivo           |
|           |                   |

Figura 2.1 - Descompactação do OpenJDK

Dica: Arquivos com extensão .gz foram compactados utilizando a tecnologia gzip, caso não consiga descompactar, instale o compactador de arquivos open-source 7-zip.

#### Configuração das variáveis de ambiente

Após instalação do JVM e descompactação do OpenJDK, vamos configurar as variáveis de ambientes do Windows apontando para o diretório que descompactamos.

Clique com o botão de contexto (direito) do mouse no ícone do Windows e selecione **Sistema** (Figura 2.2), abrindo a janela de informações do Sistema Operacional.

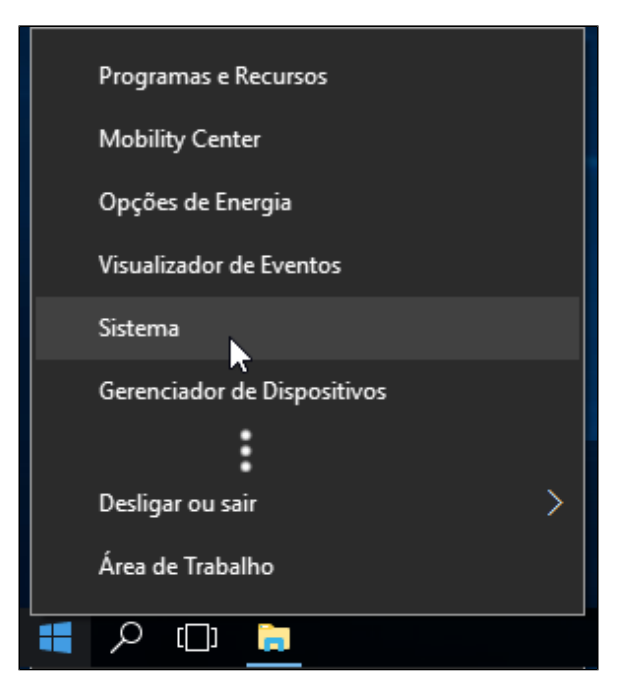

Figura 2.2 - Abrindo a janela Sistema a partir do botão Windows

Na janela Sistema, clique na opção lateral Configurações avançadas do sistema (1), abrindo a janela Propriedades do Sistema e depois clique no botão Variáveis de Ambiente (2) (Figura 2.3).

| 🖳 Sistema                                                                            |                                                                                                    |
|--------------------------------------------------------------------------------------|----------------------------------------------------------------------------------------------------|
| ← → ∨ ↑ 🛂 > Painel de                                                                | Controle > Todos os Itens do Painel de Controle > Sistema                                                  |
| Início do Painel de Controle<br>Gerenciador de Dispositivos<br>Configurações remotas | Exibir informações básicas sobre o computador<br>Edição do Windows<br>Propriedades do Sistema X            |
| <ul> <li>Proteção do sistema</li> <li>Configurações avançadas do</li> </ul>          | Nome do Computador Hardware Avançado Proteção do Sistema Remoto                                            |
| sistema (1)                                                                          | Para tirar o máximo proveito destas alterações, é preciso ter feito logon como<br>administrador.           |
|                                                                                      | Desempenho                                                                                                 |
|                                                                                      | Eretos visuas, agendamento de processador, uso de memona e memória vitual Configurações                    |
|                                                                                      | Perfis de Usuário                                                                                          |
|                                                                                      | Configurações da área de trabalho relativas à entrada                                                      |
|                                                                                      | Configurações                                                                                              |
|                                                                                      | Inicialização e Recuperação<br>Informações sobre inicialização do sistema, falha do sistema e<br>depuração |
|                                                                                      | Configurações                                                                                              |
| Consulte também                                                                      | 2 Varáveis de Ambiente                                                                                     |
| Segurança e Manutenção                                                               | OK Cancelar Aplicar                                                                                        |

Figura 2.3 - Abrindo a janela de Variáveis de Ambiente

Seguindo os passos da Figura 2.4, na janela de **Variáveis de Ambiente**, clique no botão **Novo...** (1) na área **Variáveis do sistema** e outra janela se abrirá. Insira os valores nos campos: **Nome da variável**: "JAVA\_HOME" e **Valor da variável**: "C:\jdk-11" (ou o diretório no qual o openJDK foi descompactado). Confirme para salvar.

| Variáveis de Ambiente        |                                                | × |
|------------------------------|------------------------------------------------|---|
|                              |                                                |   |
| Nova Variável de Sistema     |                                                | × |
|                              |                                                |   |
| Nome da variável: JAVA HO    | ME                                             |   |
|                              |                                                |   |
| Valor da variável: C:\jdk-11 |                                                |   |
|                              |                                                |   |
| Procurar no Diretório Pro    | curar <u>A</u> rquivo OK Cancela               | r |
|                              |                                                |   |
| Marifania da sistema         |                                                |   |
| variaveis do sistema         |                                                |   |
| Variável                     | Valor                                          | ^ |
| ComSpec                      | C:\Windows\system32\cmd.exe                    |   |
| JAVA_HOME                    | C:\jdk-11                                      |   |
| MAVEN_HOME                   | C:\Program Files\apache-maven                  |   |
| NUMBER_OF_PROCESSORS         | 8                                              |   |
| OS                           | Windows_NT                                     |   |
| Path                         | C:\Program Files (x86)\Common Files\Oracle\J   |   |
| PATHEXT                      | .COM:.EXE:.BAT:.CMD:.VBS:.VBE:.JS:.JSE:.WSF:.V | ~ |
| 1                            | No <u>v</u> o E <u>d</u> itar Ex <u>c</u> luir |   |
|                              |                                                |   |
|                              | OK Cancelar                                    |   |
|                              |                                                |   |

Figura 2.4 - Abrindo a janela de Variáveis de Sistema

Em seguida, procure pelo registro **Path** (1) no campo de **Variáveis do sistema** e edite-o inserindo um **N ovo** (2) valor "%JAVA\_HOME%\bin" (3) (Figura 2.5).

| Variáveis de Ar          | Editar a variável de ambiente                                       | × >                                        |
|--------------------------|---------------------------------------------------------------------|--------------------------------------------|
| Variáveis de             | C:\Program Files (x86)\Common Files\Oracle                          | 2<br>Novo                                  |
| Variável<br>Path         | %SystemRoot%\system32<br>%SystemRoot%<br>%SystemRoot%\System32\Wbem | Editar                                     |
| TMP                      | %SYSTEMROOT%\System32\WindowsPower<br>%JAVA_HOME%\bin               | Procurar                                   |
|                          | (3)                                                                 | Excluir                                    |
| Marifania da             |                                                                     | Mover para Cima                            |
| Variavels do             |                                                                     | Mover para baixo                           |
| ComSpec<br>JAVA_HO       |                                                                     | Editar texto                               |
| MAVEN_H<br>NUMBER_<br>OS | ок                                                                  | Cancelar                                   |
| Path<br>PATHEXT          | C:\Program Files (x86)\Com<br>.COM:.EXE:.BAT:.CMD:.VBS:.            | mon Files\Oracle\J<br>VBE:.JS:.JSE:.WSF:.V |
|                          | Novo E <u>d</u> itar                                                | Ex <u>c</u> luir                           |
|                          | ОК                                                                  | Cancelar                                   |

Figura 2.5 - Configuração do registro Path

## Instalação do Maven

Acesse a página do Maven (https://maven.apache.org/download.cgi) e no tópico Files baixe o arquivo Bi nary zip archive.

Crie um diretório com o nome **apache-maven** na raiz da unidade **C:** e descompacte os arquivos como na Figura 2.6.

| C:\apache-maven |                    |
|-----------------|--------------------|
| Nome            | Tipo               |
| bin             | Pasta de arquivos  |
| boot            | Pasta de arquivos  |
| conf            | Pasta de arquivos  |
| lib             | Pasta de arquivos  |
| LICENSE         | Arquivo            |
| NOTICE          | Arquivo            |
| README.txt      | Documento de Texto |
|                 |                    |

Figura 2.6 - Descompactação do Maven

### Configuração das variáveis de ambiente

Vamos configurar as variáveis de ambientes do windows apontando para o diretório que descompactamos.

Clique com o botão de contexto (direito) do mouse no ícone do Windows e selecione **Sistemas** (Figura 2.7), abrindo a janela de informações do Sistema Operacional.

| Programas e Recursos        |  |
|-----------------------------|--|
| Mobility Center             |  |
| Opções de Energia           |  |
| Visualizador de Eventos     |  |
| Sistema                     |  |
| Gerenciador de Dispositivos |  |
| :                           |  |
| Desligar ou sair >          |  |
| Área de Trabalho            |  |
| <br>【                       |  |

Figura 2.7 - Abrindo a janela Sistema a partir do botão Windows

Na janela Sistema, clique na opção lateral Configurações avançadas do sistema (1), abrindo a janela Propriedades do Sistema e depois clique no botão Variáveis de Ambiente (2) (Figura 2.8).

| 🖳 Sistema                               |                                                                                                    |  |  |  |
|-----------------------------------------|----------------------------------------------------------------------------------------------------|--|--|--|
|                                         | Controle > Todos os Itens do Painel de Controle > Sistema                                                  |  |  |  |
| Início do Painel de Controle            | Exibir informações básicas sobre o computador                                                              |  |  |  |
| 😌 Gerenciador de Dispositivos           | Edição do Windows                                                                                          |  |  |  |
| 🌻 Configurações remotas                 | Propriedades do Sistema X                                                                                  |  |  |  |
| 🌻 Proteção do sistema                   |                                                                                                    |  |  |  |
| Section 2015 Configurações avançadas do | Nome do Computador Hardware Avançado Proteção do Sistema Remoto                                            |  |  |  |
| sistema (1)                             | sistema  Para tirar o máximo proveito destas alterações, é preciso ter feito logon como<br>administrador.  |  |  |  |
|                                         | Desempenho                                                                                                 |  |  |  |
|                                         | Efeitos visuais, agendamento de processador, uso de memória e<br>memória virtual<br>Configurações          |  |  |  |
|                                         |                                                                                                    |  |  |  |
|                                         | Perfis de Usuário                                                                                          |  |  |  |
|                                         | Coningurações da area de trabaino relativas a entrada                                                      |  |  |  |
|                                         | Configurações                                                                                              |  |  |  |
|                                         | Inicialização e Recuperação<br>Informações sobre inicialização do sistema, falha do sistema e<br>depuração |  |  |  |
|                                         | Configurações                                                                                              |  |  |  |
|                                         | Variáveis de Ambiente                                                                                      |  |  |  |
| Consulte também                         |                                                                                                    |  |  |  |
| Segurança e Manutenção                  | OK Cancelar Aplicar                                                                                        |  |  |  |

Figura 2.8 - Abrindo a janela de Variáveis de Ambiente

Seguindo os passos da Figura 2.9, na janela de **Variáveis de Ambiente**, clique no botão **Novo...** (1) na área **Variáveis do sistema** e outra janela se abrirá. Insira os valores nos campos: **Nome da variável**: "MAVEN\_HOME" e **Valor da variável**: "C:\apache-maven" (ou o diretório no qual o Maven foi descompactado). Confirme para salvar.

| Nova Variável de Sistema                                                                                          |                                                                                                    | ;  |
|----------------------------------------------------------------------------------------------------|----------------------------------------------------------------------------------------------------|----|
| Nome da variável: MAVEN_H<br>Valor da variável: C:\apache<br>Procurar no Diretório Proc                           | IOME<br>e-maven<br>curar <u>A</u> rquivo OK Cancela                                                                                                    | ır |
| Variáveis do <u>s</u> istema                                                                                      | Valor                                                                                                    | •  |
|                                                                                                    |                                                                                                    |    |
| ComSpec                                                                                                    | C:\Windows\system32\cmd.exe                                                                                                    |    |
| ComSpec<br>NUMBER_OF_PROCESSORS                                                                                   | C:\Windows\system32\cmd.exe<br>8                                                                                                    |    |
| ComSpec<br>NUMBER_OF_PROCESSORS<br>OS                                                                             | C:\Windows\system32\cmd.exe<br>8<br>Windows_NT                                                                                                    |    |
| ComSpec<br>NUMBER_OF_PROCESSORS<br>OS<br>Path                                                                     | C:\Windows\system32\cmd.exe<br>8<br>Windows_NT<br>C:\Program Files (x86)\Common Files\Orac                                                                                                    |    |
| ComSpec<br>NUMBER_OF_PROCESSORS<br>OS<br>Path<br>PATHEXT                                                          | C:\Windows\system32\cmd.exe<br>8<br>Windows_NT<br>C:\Program Files (x86)\Common Files\Orac<br>.COM;.EXE;.BAT;.CMD;.VBS;.VBE;.JS;.JSE;.W                                                                                            |    |
| ComSpec<br>NUMBER_OF_PROCESSORS<br>OS<br>Path<br>PATHEXT<br>PROCESSOR_ARCHITECTURE                                | C:\Windows\system32\cmd.exe<br>8<br>Windows_NT<br>C:\Program Files (x86)\Common Files\Orac<br>.COM;.EXE;.BAT;.CMD;.VBS;.VBE;.JS;.JSE;.WS<br>AMD64                                                                                  |    |
| ComSpec<br>NUMBER_OF_PROCESSORS<br>OS<br>Path<br>PATHEXT<br>PROCESSOR_ARCHITECTURE<br>PROCESSOR_IDENTIFIER        | C:\Windows\system32\cmd.exe<br>8<br>Windows_NT<br>C:\Program Files (x86)\Common Files\Orac<br>.COM;.EXE;.BAT;.CMD;.VBS;.VBE;.JS;.JSE;.WS<br>AMD64<br>Intel64 Family 6 Model 142 Stepping 10. Genu                                  | ~  |
| ComSpec<br>NUMBER_OF_PROCESSORS<br>OS<br>Path<br>PATHEXT<br>PROCESSOR_ARCHITECTURE<br><u>PROCESSOR_IDENTIFIER</u> | C:\Windows\system32\cmd.exe<br>8<br>Windows_NT<br>C:\Program Files (x86)\Common Files\Orac<br>.COM;EXE;BAT;.CMD;.VBS;.VBE;JS;JSE;WS<br>AMD64<br>Intel64 Family 6 Model 142 Steoping 10. Genu<br>Nogo<br>Egitar<br>Egitar<br>Egitar | ~  |

Figura 2.9 - Abrindo a janela de Variáveis de Sistema

Em seguida, procure pelo registro **Path** (1) no campo de **Variáveis do sistema** e edite-o inserindo um **N ovo** (2) valor "%MAVEN\_HOME%\bin" (3) (Figura 2.10).

| Variáveis de Aı                  | Editar a variável de ambiente X                                                               | × |
|----------------------------------|-----------------------------------------------------------------------------------------------|---|
| Variáveis de<br>Variável<br>Path | C:\Program Files (x86)\Common Files\Oracle<br>%SystemRoot%System32<br>%SystemRoot% Editar     |   |
| TEMP<br>TMP                      | %SYSTEMROOT%\System32\WindowsPowei Procurar Procurar Procurar                                 |   |
|                                  | 3 Excluir                                                                                     |   |
|                                  | Mover para Cima                                                                               |   |
| Variavels do                     | Mover para baixo                                                                              |   |
| ComSpec<br>JAVA_HON              | Editar texto                                                                                  |   |
| NUMBER_<br>OS                    | OK Cancelar                                                                                   |   |
| Path PATHEXT                     | C:\Program Files (x86)\Common Files\Oracle\J<br>.COM:.EXE::BAT:.CMD:.VBS:.VBE:JS:.JSE:.WSF:.V |   |
|                                  | Novo E <u>d</u> itar Ex <u>c</u> luir                                                         |   |
|                                  | OK Cancelar                                                                                   |   |

Figura 2.10 - Configuração do registro Path

### Tomcat

Acesse o site oficial através do link (https://tomcat.apache.org/download-90.cgi), baixe o **Windows** Service Installer e instale em seguida ou baixe o .zip e descompacte no local de sua preferência, como na Figura 2.11.

| Apache Software Foundation > Tomcat 9.0 |                   |
|-----------------------------------------|-------------------|
| Nome                                    | Тіро              |
| 🝓 Uninstall.exe                         | Aplicativo        |
| 💐 tomcat.ico                            | Ícone             |
| RELEASE-NOTES                           | Arquivo           |
| NOTICE                                  | Arquivo           |
| LICENSE                                 | Arquivo           |
| work                                    | Pasta de arquivos |
| webapps                                 | Pasta de arquivos |
| temp                                    | Pasta de arquivos |
| logs                                    | Pasta de arquivos |
| lib                                     | Pasta de arquivos |
| conf                                    | Pasta de arquivos |
| 📙 bin                                   | Pasta de arquivos |
|                                         |                   |

Figura 2.11 - Arquivos descompactados do Tomcat

O arquivo de configuração é o Tomcat9w.exe e encontra-se dentro da pasta bin.